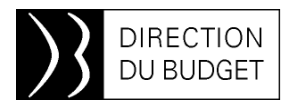

24 juillet 2015

## INFOS 2BMS nº 180

### Mots clés :

Montée de Version : après le démarrage

Montée de Version : mise en forme des fichiers d'exports ECC

Rému : pour aller plus loin sur les contrôles de saisies

Toute l'équipe du bureau 2BMS vous souhaite de très bonnes vacances d'été. Rendez-vous à la rentrée !

### Montée de Version : après le démarrage

Les opérations de mise en production de la montée de version SAP CHORUS se sont déroulées selon le planning prévu et CHORUS a rouvert le jeudi 16 juillet à 06h00 (heure métropole).

Comme annoncé préalablement à la fermeture, des anomalies résiduelles et identifiées subsistent encore dans l'environnement postérieurement à la mise en production (Cf. guide pratique\*).

Toutefois, de nouvelles anomalies se sont révélées dans l'environnement de production,

essentiellement sur SRM, dont les principales sont les suivantes :

Routage par erreur d'EJ dans les listes de travail SRM : des EJ, soumis à l'approbation du contrôleur budgétaire, ont été diffusés sur des listes de travail pourtant non concernées. L'analyse des incidents est encore en cours à l'AIFE, mais elle permettrait probablement de mettre en cause le bouton « Demander des informations » (Cf. Guide pratique\*). Dans l'attente de précisions supplémentaires, il est donc demandé de ne pas utiliser cette fonctionnalité.

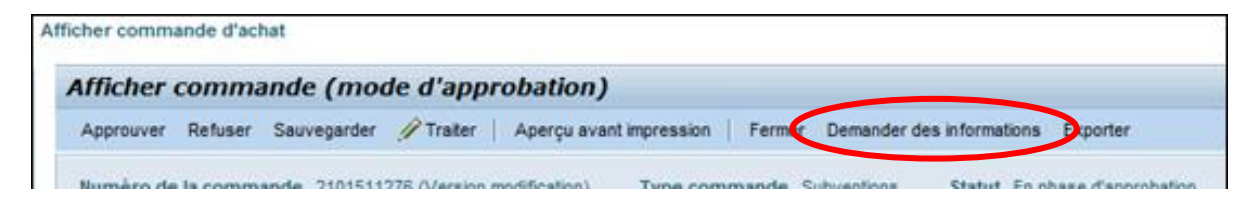

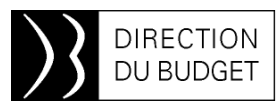

Ecran de suivi des modifications et d'approbation des EJ: cette nouvelle fonctionnalité permet de disposer d'un écran récapitulatif retraçant les modifications et approbations de l'EJ, en détaillant les rôles des acteurs. Il est accessible par le lien « Modifications EJ » de l'onglet <Synthèse>. Plusieurs cas d'anomalies, non généralisées, ont été identifiés sur cet écran, dont le traitement est en cours par l'AIFE.

Approbation d'un EJ – statut « Avis favorable » : l'anomalie identifiée est généralisée et ne permet pas d'apposer un statut « Avis favorable » sur un EJ pour lequel un avis est requis : un message d'erreur bloquant est affiché (« Autorisations insuffisantes pr utilisation statut spécif.utilisat.sélect. »). Son traitement est en cours à l'AIFE.

| Statut activé par l'utilisateur |                |            |  |
|---------------------------------|----------------|------------|--|
| Type de statut                  | Statut         | Date       |  |
| Clôture de l'EJ                 |                |            |  |
| ACCF                            | Avis favorable | 23.07.2015 |  |
| AE destinataire du marché       |                |            |  |

\* Le guide à l'usage des services du contrôle budgétaire dans le cadre de la montée de version a été diffusé par courriel le 07 juillet (version 2.0).

### Montée de Version : mise en forme des fichiers d'exports ECC

Post montée de version, les mises en forme des exports ECC sont modifiées : les exports au format texte et au format tableur ne font plus apparaitre ni de première ligne affichant la date de l'export ni de titre (« Edition de liste dynamique »).

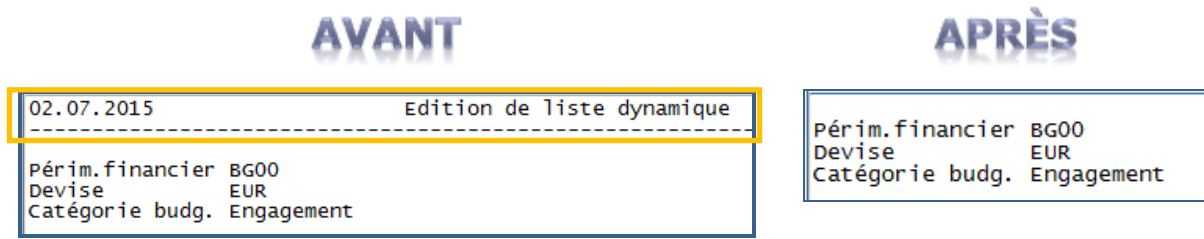

Les exports au format texte et tableur des restitutions ECC ne disposent plus en standard de l'édition de la première ligne

Pour les afficher, il convient de paramétrer la mise en forme (à conserver en variante au besoin). Lorsque la restitution est exécutée, cliquer sur l'icone « Modifier mise en forme », onglet « Représentation » puis cocher « Impression avec date, titre et n° de page ». Le titre de l'export contient désormais celui de la restitution à partir de laquelle il est généré.

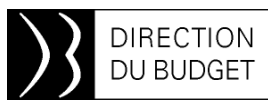

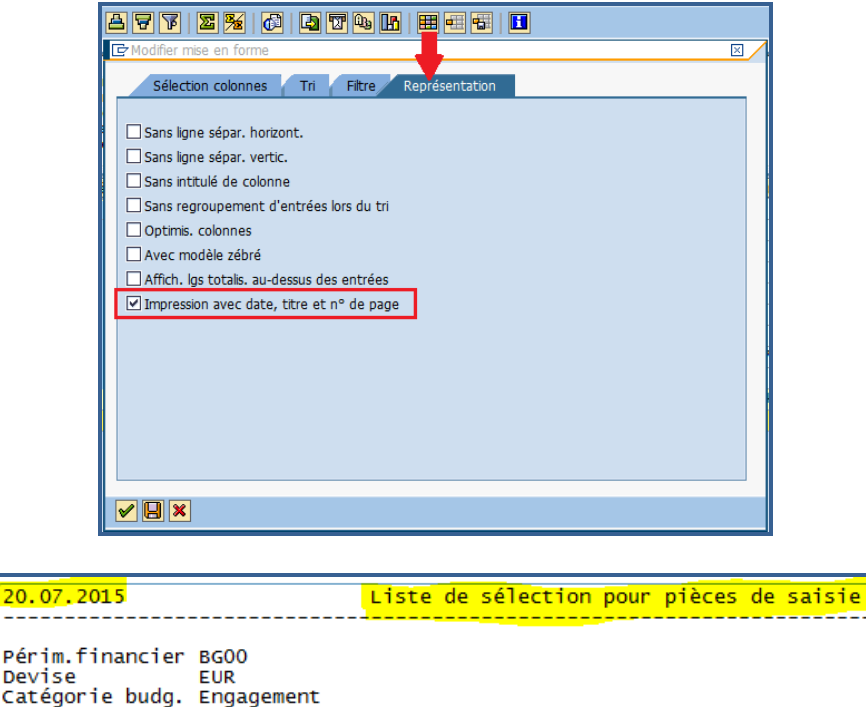

Mise en forme de l'export ECC après paramétrage de l'édition

### INDIA-Rému : pour aller plus loin sur les contrôles de saisies

Nous vous avons présenté dans le dernier numéro la nouvelle fonctionnalité disponible dans INDIA-Rému permettant de filtrer de manière interactive les données présentes dans le rapport.

Pour mémoire, cette fonctionnalité est disponible à partir du volet gauche de l'écran de restitution lorsque l'on clique sur le bouton correspondant aux contrôles de saisies. Un certain nombre de filtres sont définis par défaut, nous vous proposons de voir dans ce numéro comment créer son propre critère de sélection lorsque celui-ci n'est pas proposé (il est nécessaire d'avoir préalablement rafraîchi la restitution si on veut voir apparaître les contrôles de saisies déjà présents par défaut issus des critères d'invite).

L'exemple présenté dans cet article permet de vous guider dans la création d'un filtre concernant la catégorie d'emplois dans la restitution REMU-DCPTE-NC-R02\_CONSO (ce champ n'est pas défini par défaut comme pouvant faire l'objet d'un contrôle de saisie).

### Accès à la création d'un contrôle de saisie

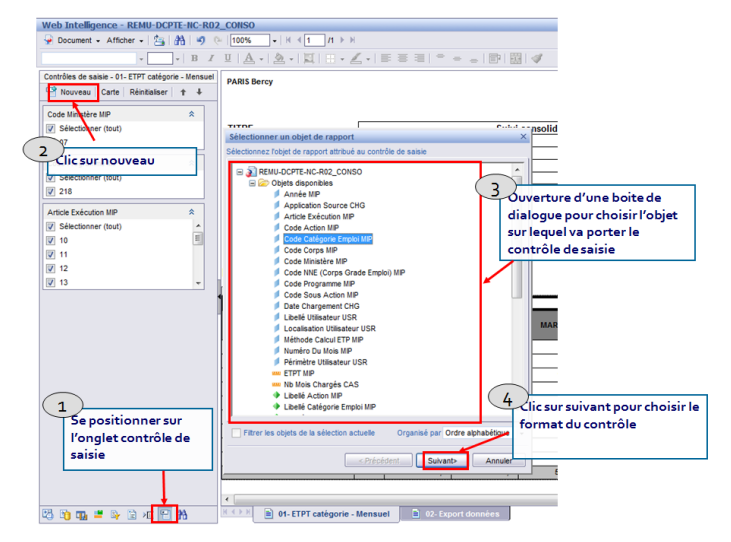

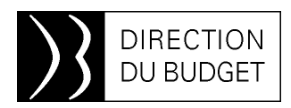

Une fois déterminé le champ sur lequel portera le contrôle de saisie, il convient de définir le format qui sera proposé dans le rapport. Le filtre qui sera proposé peut prendre différentes formes et sera fonction des habitudes propres à chaque utilisateur (champ de saisie, boite ou liste déroulantes, case à cocher) et du souhait de bénéficier de la possibilité de sélectionner une ou plusieurs valeurs.

Vous trouverez ci-dessous les différents formats proposés.

#### Sélection d'une valeur unique

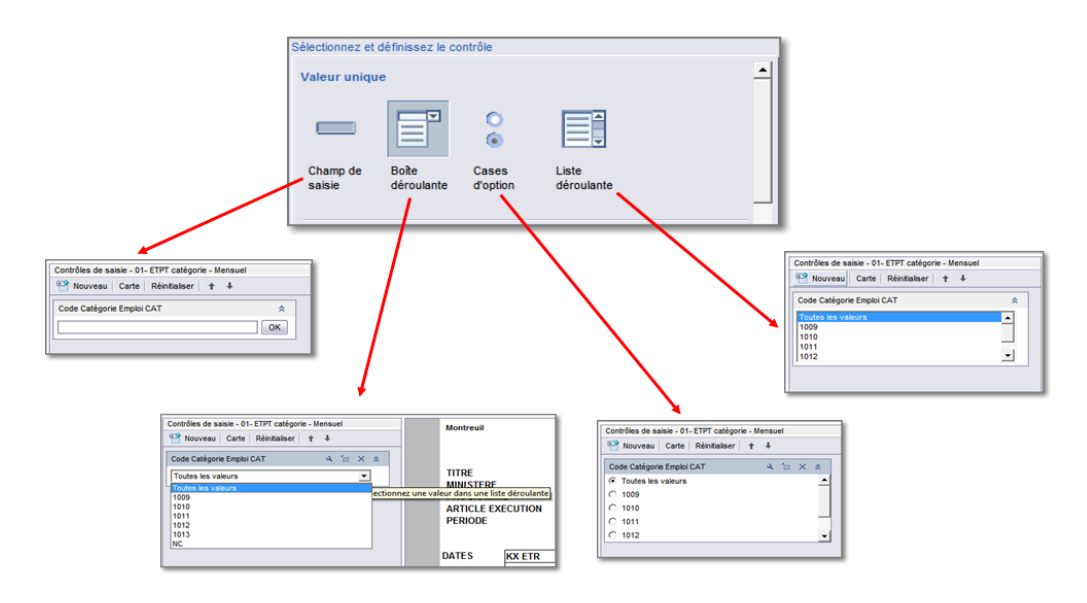

#### Sélection de valeurs multiples

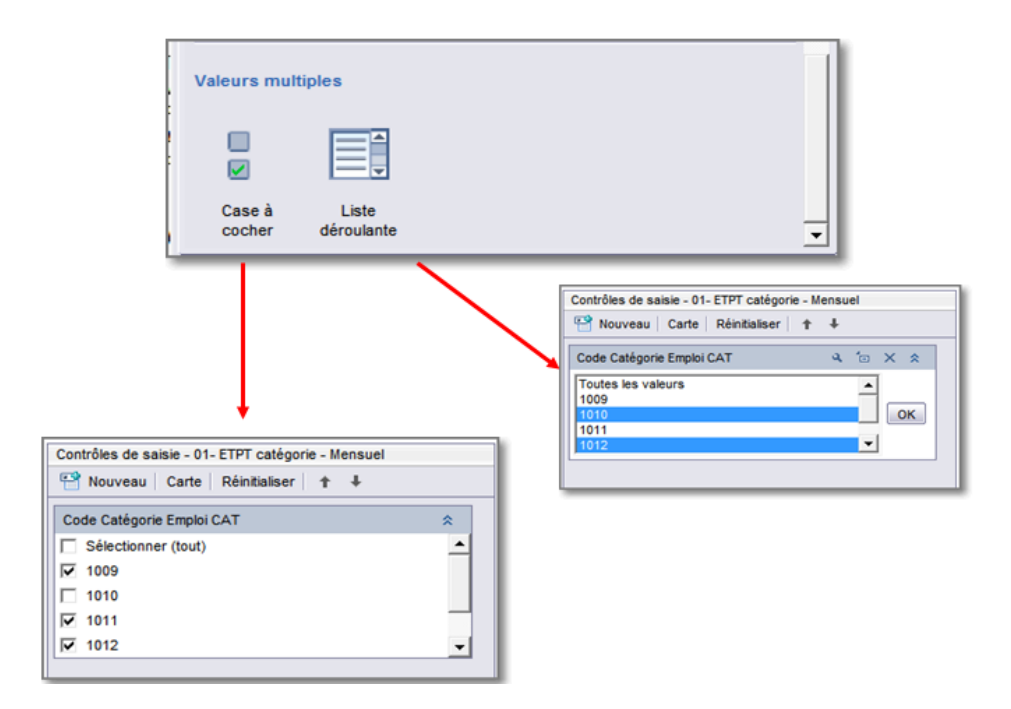

Pour terminer la création de ce nouveau contrôle de saisie, il est enfin nécessaire de

définir le choix de l'opérateur (égal à, différent de, supérieur à, inférieur à,...) ainsi que le

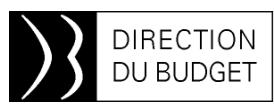

choix du bloc de données sur lequel s'appliquera le contrôle d'entrée (nous vous conseillons de sélectionner « corps de page » pour bénéficier d'une ergonomie optimale). Une fois ces différentes étapes exécutées, il suffit de cliquer sur le bouton terminer pour bénéficier de la possibilité de filtrer de manière dynamique sur le champ catégorie d'emplois.

#### Choix de l'opérateur

| Liste de valeurs             | Du rapport |                     | 14 (um) |         |
|------------------------------|------------|---------------------|---------|---------|
| Utiliser une liste restreint | e de valeu | ns 🛄 Oul            |         |         |
| Valeurs par défaut           |            |                     | ions)   |         |
| Opérateur                    | Eg         | al à                | -       |         |
|                              |            | Egala               | _       | _       |
|                              |            | Pas égal à          |         |         |
|                              |            | Supérieur à         |         | Annuler |
|                              | _          | Supérieur ou égal à |         |         |
|                              | _          | Intérieur à         | -       |         |
|                              | _          | Inférieur eu Anal à |         | _       |

# 

① En cas de besoin d'assistance vous pouvez contacter le bureau 2BMS et/ou envoyer un mail à : <u>chorusine-budget@finances.gouv.fr</u>

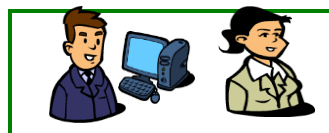

L'Équipe d'Infos 2BMS

#### Choix du bloc de données